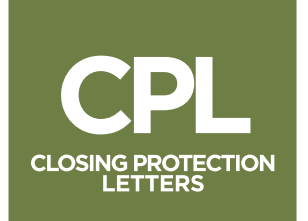

## WEBCPL User Guide

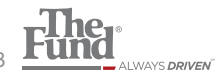

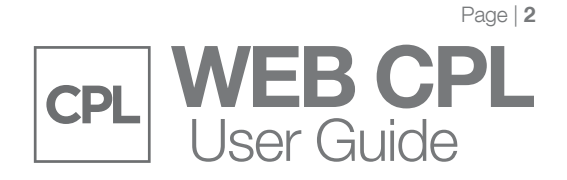

## User Instructions

These instructions explain how to use the Web CPL application to generate your own Closing Protection Letters (CPLs). However, if you need to change any information for your account, for example the name, address, or location, contact Member Agent Services at 1-800-336-3863, ext. 7878. You may be required to submit your request in writing on your firm's letterhead.

Once completed, you will be able to generate the CPLs with the updated information on the following business day.

**NOTE:** If insuring a lender with a foreign address, please contact Risk Management to generate your CPL request

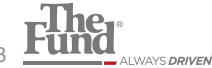

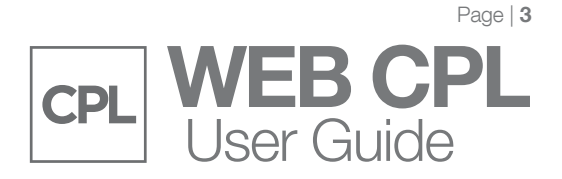

## Generating a CPL

- 1. From your web browser, go to **thefund.com**.
- 2. Login to thefund.com using your FundNet User ID and Password.

NOTE: If you do not have a **FundNet User ID** and **Password**, please contact The Fund's Help Desk at 1-800-421-9378.

3. Click CPL Launch App from The Fund's Launch Center (Members only) on the right column of the web page.

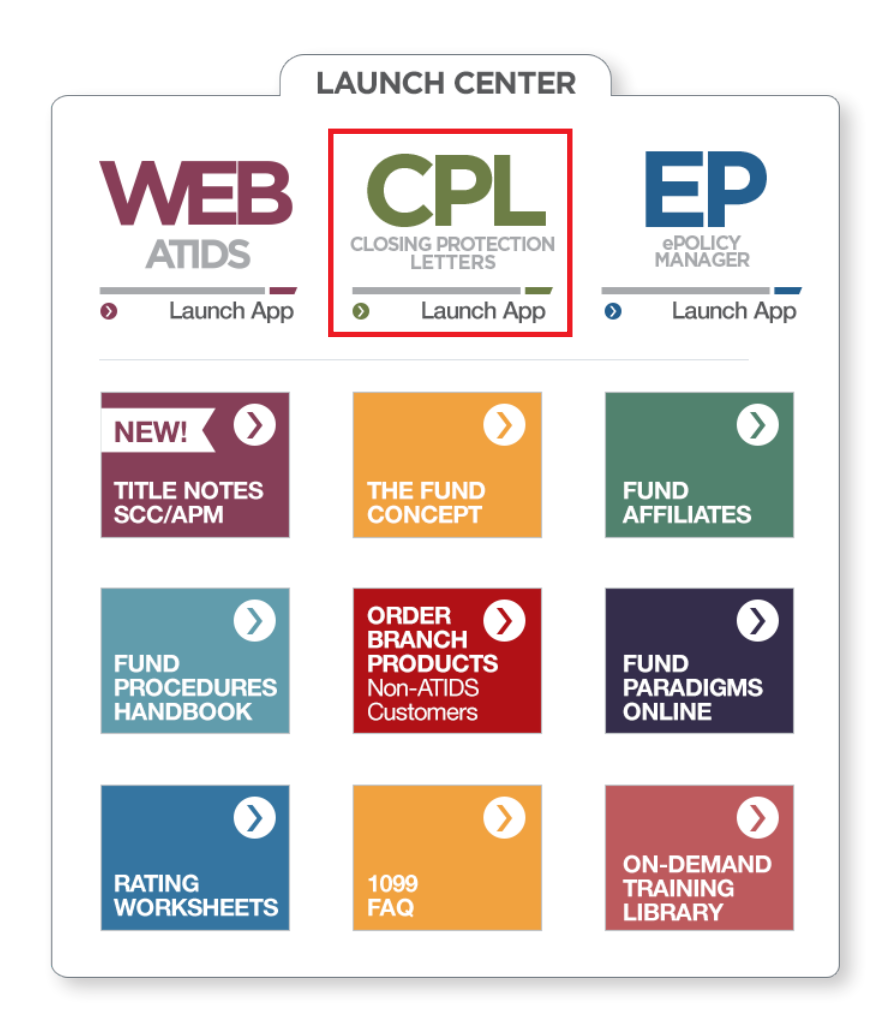

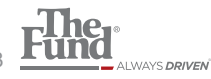

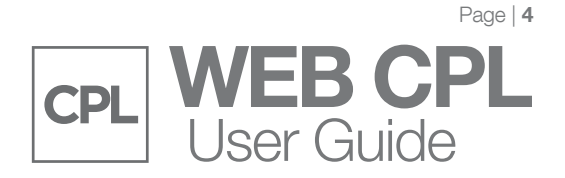

4. Select New Single Transaction Florida CPL, then Click Continue.

New Single Transaction Florida CPL
 Modify CPL:

5. Select the Requesting Branch. The Requesting Branch is displayed with your home branch information based on your individual FundNet logon. To generate a CPL for another branch, select the appropriate requesting branch.

| Requesting Branch:     | 01 Active 123 Smith Street, Orlando Florida | ٣ |
|------------------------|---------------------------------------------|---|
| Member File Reference: |                                             |   |
| Loan Reference:        | (Only if needed.)                           |   |

- 6. Enter the **Member File Reference**
- 7. Enter Loan Reference (only if needed).
- 8. Select **Other Locations** to include on your CPL (or select Include All Other Locations to create a CPL, listing all other locations).

| LOCATIONS                                                                                 |  |
|-------------------------------------------------------------------------------------------|--|
| Other Locations:                                                                          |  |
| 01 Active 123 Smith Street, Orlando Florida<br>02 Active 456 Jones Street, Miami, Florida |  |
| S Include All Other Locations                                                             |  |

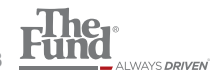

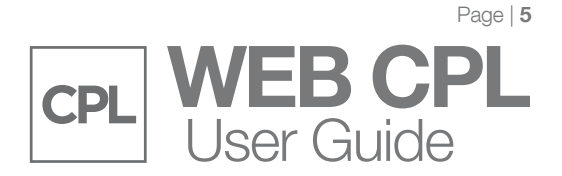

- 9. Click Continue.
- 10. Enter the Lender Information.

| LENDER INFORMATION<br>Lender Name: * |                                                               |
|--------------------------------------|---------------------------------------------------------------|
| Lender Mortgagee Clause:             | None                                                          |
|                                      | ◯ its successors and/or assigns                               |
|                                      | and/or its assigns                                            |
|                                      | ◯ its successors and/or assigns, as their interest may appear |
|                                      | Other                                                         |
|                                      |                                                               |
|                                      |                                                               |
| Lender Attention:                    | Loan Closing Department                                       |
| Lender Suite/Mail:                   |                                                               |
| Lender Address 1: *                  |                                                               |
| LenderAddress 2:                     |                                                               |
| Lender City: *                       | Lender State: * FL V                                          |
| Lender Zip: *                        |                                                               |

11. Enter the Property Information. If complete and no changes are needed, then Click Generate CPL.

**NOTE:** \* indicates required fields

| PROPERTY INFORMATIC   | N                                                      |              |
|-----------------------|--------------------------------------------------------|--------------|
| Property Address 1: * | Required                                               |              |
| Property Address 2:   |                                                        |              |
| Property City: *      | Required Property State: FL                            |              |
| Property Zip: *       | Required                                               |              |
| Transaction: *        | (The "Real Estate Transaction" - Pertains to/Borrower) |              |
|                       |                                                        | Required     |
| START OVER            | BACK                                                   | GENERATE CPL |

NOTE: \*Indicates required fields

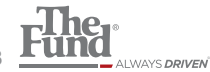

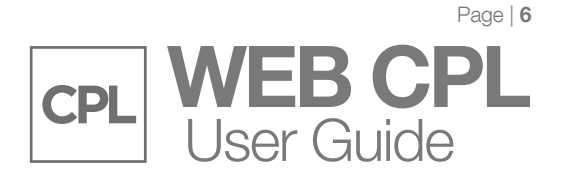

12. Once CPL is generated depending on your browser, you will be prompted to Save or Open. For Internet Explorer users the save dialog will appear at the bottom of the browser window:

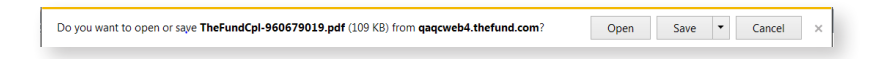

For Google Chrome users the dialog will appear at the bottom of the browser window:

| 7 | TheFundCpl-9606pdf | Show all | × |
|---|--------------------|----------|---|
|   |                    |          |   |

From here either open or the save the CPL and then Print.

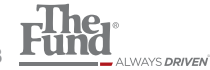

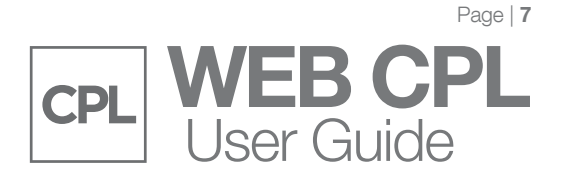

## Modifying CPL

1. Select Modify CPL

| <ul> <li>New Single Transaction Florida CPL</li> <li>Modify CPL:</li> </ul>                                                                                                    |  |  |  |
|----------------------------------------------------------------------------------------------------|--|--|--|
| Year: * Number: *                                                                                                    |  |  |  |
| Information from previous CPL will be populated to allow for modification/changes and will cancel the previous CPL. A new CPL number will be issued.<br>Only CPLs issued within the last 120-days may be modified. |  |  |  |

2. Enter **Year and CPL Number** (This is located in the lower left corner on the last page of the CPL) and Click **Continue**.

3. Edit Agent Information (If needed).

| Requesting Branch:     | 01 Active 123 Smith Street, Orlando Florida |
|------------------------|---------------------------------------------|
| Member File Reference: |                                             |
| Loan Reference:        | (Only if needed.)                           |

4. Edit Location (If needed) and Click Continue.

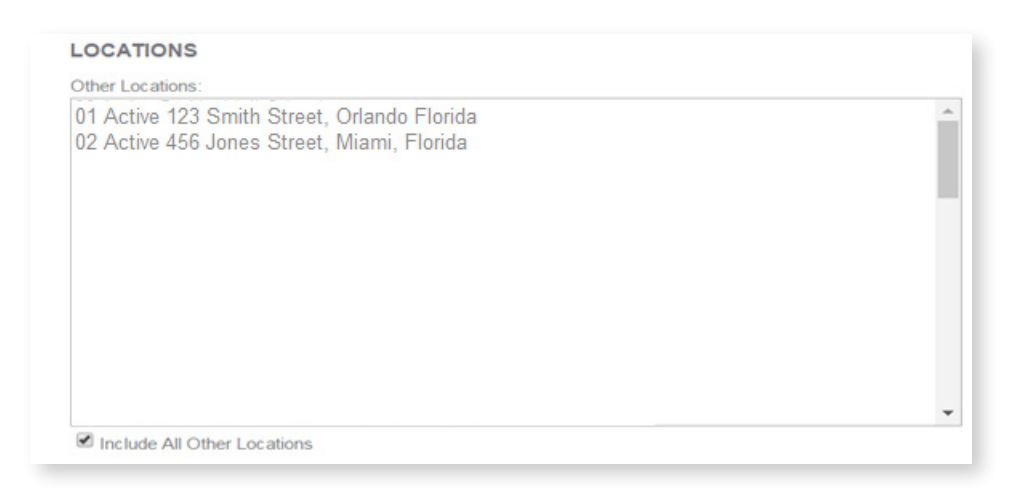

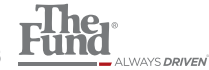

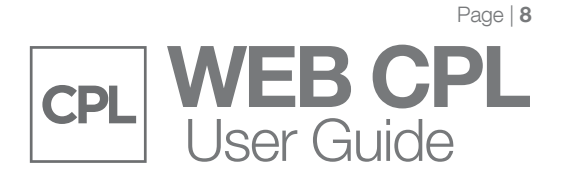

5. Edit Lender Information (if needed).

| Lender Name: *           |                                                                    |
|--------------------------|--------------------------------------------------------------------|
| Lender Mortgagee Clause: | None                                                               |
|                          | ◯ its successors and/or assigns                                    |
|                          | <ul> <li>and/or its assigns</li> </ul>                             |
|                          | igodot its successors and/or assigns, as their interest may appear |
|                          | Other                                                              |
|                          |                                                                    |
|                          |                                                                    |
| _ender Attention:        | Loan Closing Department                                            |
| Lender Suite/Mail:       |                                                                    |
| Lender Address 1: *      |                                                                    |
| LenderAddress 2:         |                                                                    |
|                          | Landar State: * EL =                                               |
| Lender City: *           | Lender State. FL *                                                 |

6. Edit Property Information (if needed) and then Click Generate CPL.

| Property Address 1: * | Required                                               |          |
|-----------------------|--------------------------------------------------------|----------|
| Property Address 2:   |                                                        |          |
| Property City: *      | Required Property State: FL                            |          |
| Property Zip: *       | Required                                               |          |
| Transaction: *        | (The "Real Estate Transaction" - Pertains to/Borrower) |          |
|                       |                                                        | Required |
| START OVER            | BAC                                                    |          |

NOTE: \*Indicates required fields

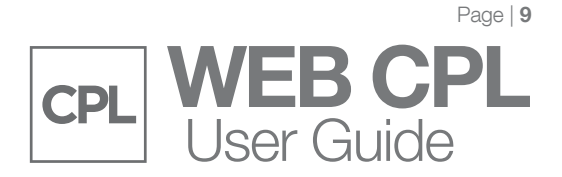

13. Once CPL is generated depending on your browser, you will be prompted to Save or Open. For Internet Explorer users the save dialog will appear at the bottom of the browser window:

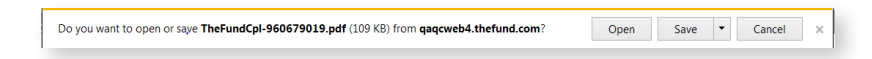

For Google Chrome users the dialog will appear at the bottom of the browser window:

| 1 | TheFundCpl-9606pdf | Show all | × |
|---|--------------------|----------|---|
|   |                    |          |   |

From here either open or the save the CPL and then Print.

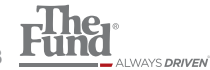